## **SEZIONE STUDENTE**

Il portale per l'accesso dei tirocinanti è: <u>https://tirocini.fofiruf.it/</u>

|          | Accedi                       |   |
|----------|------------------------------|---|
|          | Scheda tirocini              |   |
| Ernal    |                              |   |
| DSRRSLO  | 6T41L547N@e.it               |   |
| Password |                              |   |
|          |                              |   |
|          | Accedi                       |   |
|          | Richiedi password            |   |
|          | Non sei già iscritto?        | - |
|          | Public and a distance in the |   |

Lo studente deve collegarsi al portale e cliccare su FAI DOMANDA DI TIROCINIO e comparirà la seguente schermata da compilare:

| Ileziona ordine      | Informativa | Dati anagrafici         | Invio domanda                    | Completa domanda | Attendi convalida |
|----------------------|-------------|-------------------------|----------------------------------|------------------|-------------------|
|                      | ORDINE DEI  | Domand<br>FARMACISTI DI | a di tirocinio<br>ELLA PROVINCI  | IA DI            |                   |
| Dati anagrafici      |             |                         |                                  |                  |                   |
| Nome *               |             | Cogname *               |                                  | Data di nascita  |                   |
|                      |             |                         |                                  |                  | 0                 |
| 🚺 Il campo Nome è ri | chiesto     |                         |                                  |                  |                   |
| Codice fiscale *     |             | Email *                 |                                  |                  |                   |
|                      |             |                         |                                  |                  |                   |
|                      |             | Torna indiatro Pro      | uerui e invia le credenziali d'a | (C#550           |                   |

Lo studente dovrà:

- selezionare l'Ordine di interesse con il quale l'Università ha stipulato la Convezione;

- leggere l'informativa;
- compilare i dati anagrafici (nome, cognome, data di nascita, codice fiscale, e-mail).
- inviare domanda o completarla;
- attendere la convalida da parte dell'Ordine.

Lo studente riceverà una mail di conferma con le credenziali temporanee per l'accesso alla piattaforma.

| Documer   | ti per l'attività di | tirocinio                    |  |
|-----------|----------------------|------------------------------|--|
| Domanda d | Traces * 🖒           |                              |  |
|           | Tras                 | cina l'allegato o clicca qui |  |
| 🗌 li doc  | umento è composto da | i due files                  |  |
|           |                      | Prosegui                     |  |
|           |                      |                              |  |

A questo punto lo studente potrà allegare in formato .pdf la DOMANDA DI TIROCINIO e, comunque, tutti i documenti richiesti dall'Ordine sulla base della Convenzione stipulata (ad es. carta identità, etc...).

Una volta terminato l'inserimento di tutti i documenti necessari può proseguire con la domanda di tirocinio.

Nel caso in cui lo studente abbia compiuto un errore durante l'inserimento, può in <u>autonomia</u> accedere ed eliminare la domanda <u>prima dello step di inserimento dei documenti</u>, in qualsiasi altro caso può contattare l'Ordine che provvederà all'eliminazione della domanda al fine di consentire allo stesso di ripetere l'operazione.

## Ci siamo quasi, ora carica i documenti richiesti